|                                        | Generer Aktindsigt                                                                                                    |                                                                                         |
|----------------------------------------|----------------------------------------------------------------------------------------------------|-----------------------------------------------------------------------------------------|
| Fase                                   | Kommentar                                                                                                    | Tast                                                                                    |
|                                        | Det er altid en Myndighedsleder, som opretter en<br>Aktindsigt Jf. Faglig vejledning ved anmodning om<br>aktindsigt i Rebild Kommune                                                                                                    |                                                                                         |
| Tjek/Opret<br>forløb til<br>Aktindsigt | Tjek om borger har et forløb til aktindsigt – ellers opret dette         Borger Basisoplysninger (Forløb, Organisationer, Kontakter, Opret borger mm.)         R         Info, Forløb         Borgeren skal altid være tilknyttet:         GF Ældre og Sundhed samt FS3 forløb         Genåbn disse forløb (på pilen til højre for forløbet), hvis de er inaktive - de må IKKE oprettes flere gange         - GF tilføjes ved at trykke på det grønne +         - FS3 tilføje fra pilen til højre for GF | Tilføj forløb<br>Tilføj forløb                                                          |
|                                        | Abnet 18. aug. 2017      Dokumenter (ÆS myndighed)                                                                                                    | akt<br>Myndighed (ÆS)<br>Aktindsigt (ÆS)                                                |
| Vælg<br>borgerforløb<br>Aktindsigt     | For at danne Aktindsigten vælges<br>borgerforløbsvisning "Aktindsigt – Myndighed FS3"                                                                                                    | Borgerforløb Kalender Ko<br>4. Aktindsigt - Myndighed FS3                               |
| Udskriv<br>aktiviteter                 | <ul><li>Klik på menu pil ud for printerikon.</li><li>Klik på "Aktiviteter"</li></ul>                                                                                                    | Aktiviteter                                                                             |
| Generer<br>aktindsigt                  | <ul> <li>Udfyld "Titel"</li> <li>Gem på forløbet "Aktindsigt – Myndighed FS3"</li> <li>Indsæt periode</li> <li>Udfyld "Beskrivelse"</li> <li>Vælg de Aktiviteter, der skal gives aktindsigt til</li> <li>Vælg om skemaaktiviteter skal være med eller uden historik</li> <li>(Ydelses – og besøgsnotater vises ikke, kan evt. ses via datavisning)</li> <li>For Tilstande gælder at de er sorteret efter</li> </ul>                                                                                      | Udskriv aktiviteter  • Titel Udskrift vedrørende N  • Gem på forløb Periode Beskrivelse |
|                                        | <ul> <li>"sidst ændret dato" og det er muligt at vælge<br/>periode. Herved udskrives Tilstandene som de<br/>så ud i perioden.</li> <li>Generer PDF fil, som kan vedhæftes brev til<br/>borger.<br/>(PDF-fil kan findes under Borgerforløbsvisning "2. Aktive<br/>forløb", under Forløbsmappen til Aktindsigt</li> </ul>                                                                                                    | ☑<br>Generér PDF                                                                        |
|                                        | Vær obs på at der er en max begrænsning på hvor stor en<br>PDF-fil kan være, så det kan blive nødvendigt at opdele data til<br>aktindsigten på flere PDF ér                                                                                                    | 02.08.2021                                                                              |